# HP Operations Orchestration Software

Software Version: 7.60

HP Universal Configuration Management Database Integration Guide

invent

Document Release Date: January 2010 Software Release Date: January 2010

## Legal Notices

### Warranty

The only warranties for HP products and services are set forth in the express warranty statements accompanying such products and services. Nothing herein should be construed as constituting an additional warranty. HP shall not be liable for technical or editorial errors or omissions contained herein.

The information contained herein is subject to change without notice.

### **Restricted Rights Legend**

Confidential computer software. Valid license from HP required for possession, use or copying. Consistent with FAR 12.211 and 12.212, Commercial Computer Software, Computer Software Documentation, and Technical Data for Commercial Items are licensed to the U.S. Government under vendor's standard commercial license.

### **Copyright Notices**

© Copyright 2009-2010 Hewlett-Packard Development Company, L.P.

### **Trademark Notices**

For information on open-source and third-party software acknowledgements, see in the documentation set for this release, Open-Source and Third-Party Software Acknowledgements (3rdPartyOpenNotices.pdf).

# On the Web: Finding OO support and documentation

There are two Web sites where you can find support and documentation, including updates to OO Help systems, guides, and tutorials:

- The OO Support site
- BSA Essentials Network

## Support

Documentation enhancements are a continual project at Hewlett-Packard Software. You can obtain or update the HP OO documentation set and tutorials at any time from the HP Software Product Manuals Web site. You will need an HP Passport to log in to the Web site.

### To obtain HP OO documentation and tutorials

- Go to the HP Software Product Manuals Web site (http://support.openview.hp.com/selfsolve/manuals).
- Log in with your HP Passport user name and password. OR

If you do not have an HP Passport, click **New users – please register** to create an HP Passport, then return to this page and log in.

If you need help getting an HP Passport, see your HP OO contact.

- 3. In the **Product** list box, scroll down to and select **Operations Orchestration**.
- 4. In the **Product Version** list, click the version of the manuals that you're interested in.
- 5. In the **Operating System** list, click the relevant operating system.
- 6. Click the Search button.
- 7. In the **Results** list, click the link for the file that you want.

## **BSA Essentials Network**

For support information, including patches, troubleshooting aids, support contract management, product manuals and more, visit the following site: <a href="http://www.hp.com/go/bsaessentialsnetwork">http://www.hp.com/go/bsaessentialsnetwork</a>

This is the BSA Essentials Network Web page. To sign in:

- 1. Click Login Now.
- 2. On the **HP Passport sign-in** page, enter your HP Passport user ID and password and then click **Sign-in**.
- 3. If you do not already have an HP Passport account, do the following:
  - a. On the HP Passport sign-in page, click New user registration.
  - b. On the **HP Passport new user registration** page, enter the required information and then click **Continue**.
  - c. On the confirmation page that opens, check your information and then click Register.
  - d. On the **Terms of Service** page, read the Terms of use and legal restrictions, select the **Agree** button, and then click **Submit**.

4. On the **BSA Essentials Network** page, click **Operations Orchestration Community**. **The Operations Orchestration Community** page contains links to announcements, discussions, downloads, documentation, help, and support.

Note: Contact your OO contact if you have any difficulties with this process.

# In OO: How to find Help, PDFs, and tutorials

The HP Operations Orchestration software (HP OO) documentation set is made up of the following:

Help for Central

Central Help provides information to the following:

- Finding and running flows
- For HP OO administrators, configuring the functioning of HP OO
- Generating and viewing the information available from the outcomes of flow runs

The Central Help system is also available as a PDF document in the HP OO home directory, in the \Central\docs subdirectory.

Help for Studio

Studio Help instructs flow authors at varying levels of programming ability.

The Studio Help system is also available as a PDF document in the HP OO home directory, in the \Studio\docs subdirectory.

• Animated tutorials for Central and Studio

HP OO tutorials can each be completed in less than half an hour and provide basic instruction on the following:

- In Central, finding, running, and viewing information from flows
- In Studio, modifying flows

The tutorials are available in the Central and Studio subdirectories of the HP OO home directory.

• Self-documentation for operations and flows in the Accelerator Packs and ITIL folders Self-documentation is available in the descriptions of the operations and steps that are included in the flows.

# Table of Contents

| Warranty                                                                              | ii      |
|---------------------------------------------------------------------------------------|---------|
| Restricted Rights Legend                                                              | ii      |
| Trademark Notices                                                                     | ii      |
| On the Web: Finding OO support and documentation<br>Support<br>BSA Essentials Network | iii<br> |
| In OO: How to find Help, PDFs, and tutorials                                          | iv      |
| Overview of the HP UCMDB integration<br>Use cases and scenarios                       | 1       |
| Versions and components                                                               | 1       |
| Architecture                                                                          | 2       |
| Installation and configuration instructions                                           | 2       |
| HP UCMDB Integration operations                                                       | 3       |
| Operation specifics                                                                   | 4       |
| Add Object operation                                                                  | 4       |
| Add Relationship operation                                                            | 4       |
| Delete Object operation                                                               | 5       |
| Delete Relation operation                                                             | 5       |
| Get Filtered Object by Type operation                                                 | 5       |
| Get Neighboring Objects operation                                                     | 6       |
| Get Object Attributes by Id operation                                                 | 6       |

| Get Object List by Type operation                       | 7  |
|---------------------------------------------------------|----|
| Get Query Name of View operation                        | 7  |
| Get Topology Map by Query Name operation                | 7  |
| Get Topology Map by Query Name with Parameter operation | 7  |
| Get Topology Map by View Name operation                 | 8  |
| Modify Object Attribute(s) operation                    | 8  |
| Troubleshooting                                         | 8  |
| General troubleshooting procedures and tools            | 8  |
| Error messages                                          | 10 |
| Security                                                | 12 |
| Tools                                                   | 12 |

# Overview of the HP UCMDB integration

With the HP Universal Configuration Management Database (UCMDB) integration, administrators can build HP Operations Orchestration (OO) flows that are integrated with HP UCMDB.

This document explains how this integration has been implemented and how the integration OO operations communicate between OO and UCMDB.

## Use cases and scenarios

- 1. Execute a Topology Query and obtain a Topology Map:
  - Get Topology Map by Query Name
  - Get Topology Map by Query Name with Parameter
  - Get Topology Map by View Name
  - Get Query Name of View
- 2. Manage Configuration Items and relationships:
  - Add Object/Delete Object
  - Add Relationship/Delete Relation
  - Get Neighboring Objects
  - Get Filtered Object List by Type
  - Get Object List by Type
  - Get Object Attributes by Id
  - Modify Object Attribute(s)

## Versions and components

| Operations Orchestration Version | HP Universal CMDB Version |
|----------------------------------|---------------------------|
| 7.60                             | 7.0, 8.0                  |

# Architecture

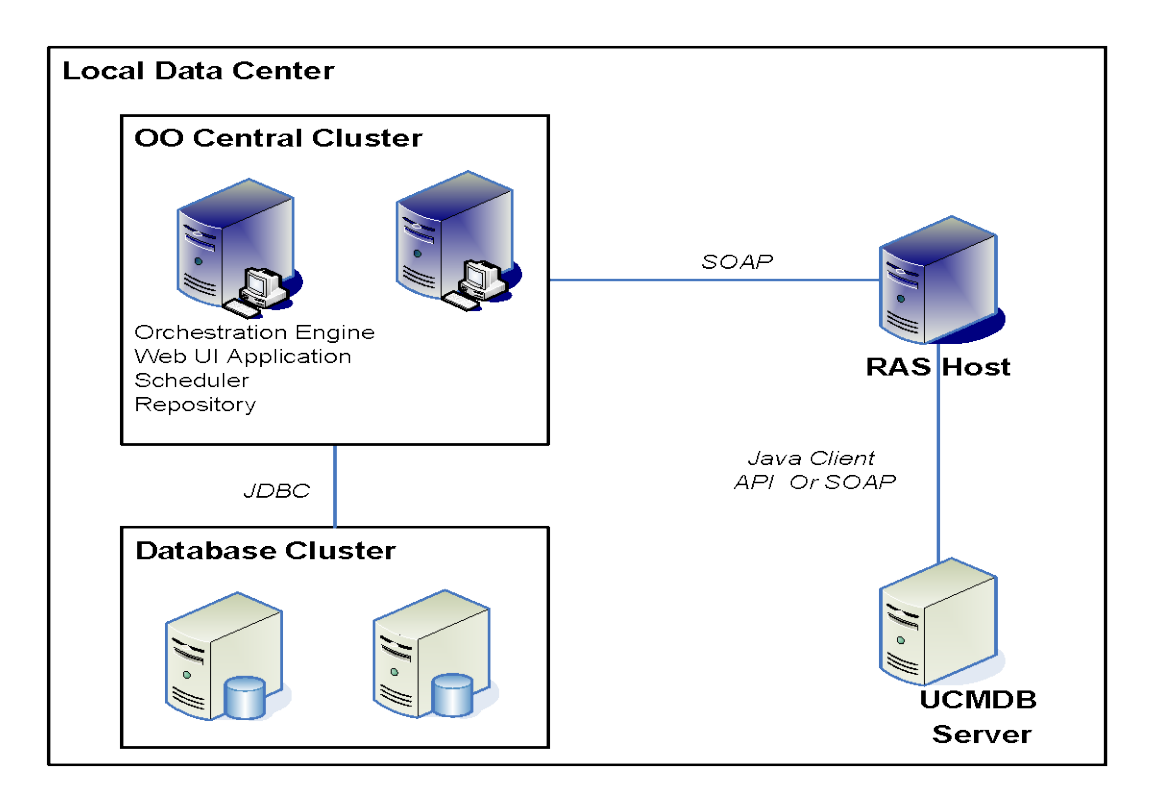

# Installation and configuration instructions

There is no special integration installation and configuration needed for the HP UCMDB integration. Just make sure that the system that has the RSJRAS service running on it can access the UCMDB server.

The default UCMDB access URL is:

http://<ucmdbserver>:8080/ucmdb

using the default username **admin** and the default password **admin**.

# **HP UCMDB Integration operations**

The HP UCMDB integration includes the following operations in the Studio Library, in the \Library\Integrations\Hewlett-Packard\Universal CMDB\ folder.

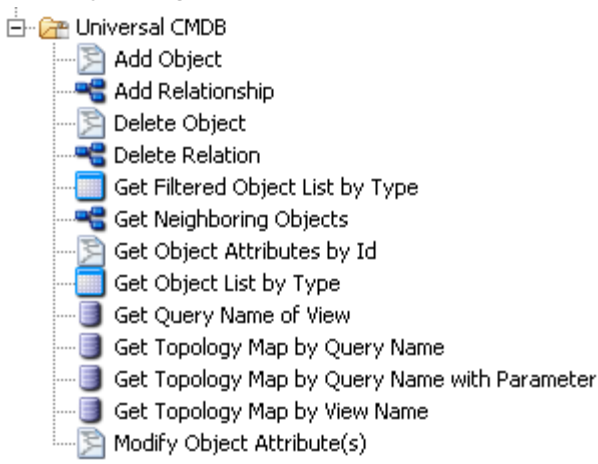

The operations support the following types of tasks:

- Add, remove, and update Configuration Items in the UCMDB.
- Add, remove, and update Relations in the UCMDB.
- Retrieve information about Configuration Items and Relationships in the UCMDB.

## Common inputs in the integration

The following inputs are used consistently throughout the HP UCMDB integration's operations.

#### cmdbHost

The host of the UCMDB server. You can specify it as an IP address or DNS name.

#### cmdbPort

The port of the UCMDB server on which the CMDB is running. The default port is 8080.

#### username

The username to connect to the UCMDB server. The default username is admin.

#### password

The password for the username.

#### cmdbVersion

The major version number of UCMDB; for example, 7 for UCMDB 7.0 or 8 for UCMDB 8.0. The default is **7**.

# **Operation specifics**

## Add Object operation

This operation adds a Configuration Item to the UCMDB that has the key property or other properties specified in the **objectType** input. It returns the ID of the created Configuration Item.

### objectType

The Configuration Item Type of the UCMDB. For example, you can specify an **objectType** of **host**, which is the class name for the Configuration Item Type with the display name **Host**. You can find the class name in the **class\_name** column in the **dbo.ccm\_classes** table of *<CMDB Schema>*.

#### prop

A property for the **objectType** to add (*name=value*). For the **Add Object** operation, the key property for the type of Configuration Item to add must be entered. For example, if you add a Configuration Item with Configuration Item Type **ip**, **ip\_address=19.35.55.34** must be entered. The **ip\_address** has to be unique in UCMDB. The type of the property is determined automatically. You can add additional properties by creating extra **prop** inputs, each with a number appended to it, such as **prop1**. For example, **prop ip\_domain=battleground.ad** or **prop1 isvirtual=false**. You can find the property names in the **attribute\_name** column in the **dbo.ccm\_attributes** table of <*CMDB Schema*>.

## Add Relationship operation

This operation adds a Relation between two Configuration Items to the UCMDB based on the type of relation specified in the **relationType** input. It returns the ID of the created relationship.

#### relationType

The Configuration Item Type of the relation in the UCMDB. For example, **relationType member** is the class name for the relation type with the display name **Member**.

#### fromId

The ID of the Configuration Item the relationship is from in the UCMDB.

### fromType

The Configuration Item Type the relationship is from in the UCMDB.

#### told

The ID of the Configuration Item the relationship is to in the UCMDB.

### toType

The Configuration Item Type the relationship is to in the UCMDB.

#### prop

A property for **relationType** to add (*name=value*). For example, you can specify **display\_label=MyMember** for **relationType member**. The type of the property is determined automatically. You can add additional properties by creating extra **prop** inputs, each with a number appended to it, such as **prop1**. You can find the property names in the **attribute\_name** column in the **dbo.ccm\_attributes** table of *<CMDB Schema>*.

## **Delete Object operation**

This operation deletes a Configuration Item from the UCMDB based on the Configuration Item ID specified in the **objectId** input and the Configuration Item Type specified in the **objectType** input.

### objectId

The Configuration Item ID in the UCMDB.

### objectType

The Configuration Item Type of the UCMDB. For example, you can specify an **objectType** of **host**, which is the class name for the Configuration Item Type with the display name **Host**. You can find the class name in the **class\_name** column in the **dbo.ccm\_classes** table of *<CMDB Schema>*.

## **Delete Relation operation**

This operation deletes a Relation between two Configuration Items from the UCMDB.

### relationI d

The Configuration Item ID for the Relation in the UCMDB.

#### relationType

The Configuration Item Type of the relation in the UCMDB. For example, **relationType member** is the class name for the relation type with the display name **Member**.

#### fromId

The ID of the Configuration Item the relationship is from in the UCMDB.

#### fromType

The Configuration Item Type the relationship is from in the UCMDB.

#### told

The ID of Configuration Item the relationship is to in the UCMDB.

### toType

The Configuration Item Type the relationship is to in the UCMDB.

## Get Filtered Object by Type operation

This operation retrieves all of the UCMDB Configuration Items that match the conditions specified in the **objectType** input. It returns a list of the IDs of the Configuration Items.

#### objectType

The Configuration Item Type of the UCMDB. For example, you can specify an **objectType** of **host**, which is the class name for the Configuration Item Type with the display name **Host**. You can find the class name in the **class\_name** column in the **dbo.ccm\_classes** table of *<CMDB Schema>*.

#### **logicalOperator**

Specify **AND** if all conditions must be matched or **OR** if only one or more of conditions must match.

#### conditionAttributes

A comma-delimited list of the attribute names of the Configuration Item that the conditions test. For example, **ip\_ismanaged,isvirtual** are the attributes for the Configuration Item Type **IP** (or **ip** as class name) with the display attribute names **IP Is Managed** and **Is Virtual**.

#### conditionOperators

A comma-delimited list of the comparisons to do, corresponding to the input **conditionAttributes**. For example, ==,!=,like.

#### conditionValues

A comma-delimited list of the values to compare the property to, corresponding to the input **conditionOperators**. For example, **true**,**true**.

## Get Neighboring Objects operation

This operation retrieves all of the related Configuration Items in the UCMDB based on the Configuration Item ID and Configuration Item Type specified in the **objectId** and **objectType** inputs. It returns the IDs of all the related Configuration Items, their relation types, and a topology map of the related Configuration Items in XML format.

#### objectId

The Configuration Item ID in the UCMDB.

#### objectType

The Configuration Item Type of the UCMDB. For example, you can specify an **objectType** of **host**, which is the class name for the Configuration Item Type with the display name **Host**. You can find the class name in the **class\_name** column in the **dbo.ccm\_classes** table of *<CMDB Schema>*.

## Get Object Attributes by Id operation

This operation retrieves from the UCMDB the list of attributes specified in the **attributeList** input for the Configuration Item ID and Configuration Item Type specified in the **objectId** and **objectType** inputs. It returns the Configuration Item attributes in the format of a *<name=value>* list.

#### objectId

The Configuration Item ID in the UCMDB.

#### objectType

The Configuration Item Type of the UCMDB. For example, you can specify an **objectType** of **host**, which is the class name for the Configuration Item Type with the display name **Host**. You can find the class name in the **class\_name** column in the **dbo.ccm\_classes** table of *<CMDB Schema>*.

#### attributeList

A comma-delimited list of attributes to retrieve in the UCMDB. For example, **attributeList host\_key,root\_lastaccesstime** contains the attributes for the Configuration Item Type **Host** (or **host** as class name) with display attribute names **Host Key** and **Last Access Time**. If you specify **none** for **attributeList**, no attributes are retrieved. If you leave **attributeList** blank,

all of the attributes of that Configuration Item Type are retrieved. You can find the attribute names in the **attribute\_name** column in the **dbo.ccm\_attributes** table of *<CMDB Schema>*.

## Get Object List by Type operation

This operation retrieves all of the Configuration Items in the UCMDB that match the Configuration Item Type specified in the **objectType** input. It returns a list of Configuration Item IDs for the given Configuration Item Type.

#### objectType

The Configuration Item Type of the UCMDB. For example, you can specify an **objectType** of **host**, which is the class name for the Configuration Item Type with the display name **Host**. You can find the class name in the **class\_name** column in the **dbo.ccm\_classes** table of *<CMDB Schema>*.

## Get Query Name of View operation

This operation retrieves the query name from the UCMDB specified in the **viewName** input.

#### viewName

The view name in the UCMDB. For example, **NetworkTopoloy** is one of the default views in the UCMDB.

### Get Topology Map by Query Name operation

This operation retrieves the Topology Map, in XML format, from the UCMDB for the query name specified in the **queryName** input.

#### queryName

The query name in the UCMDB. For example, **NetworkTopoloy** is one of the default queries in the UCMDB.

## Get Topology Map by Query Name with Parameter operation

This operation retrieves the Topology Map, in XML format, from the UCMDB for the given query name with filtering parameters.

#### queryName

The query name in the UCMDB. For example, You can set up a query called **NetworkTopoloyWithParameters** which allow filtering parameters in the UCMDB.

#### parameterName

The parameter name to filter on the attributes of in the UCMDB.

#### stringProp

A property to filter on (*name=value*). The type of the property is determined by the input with the type name in it. **stringProp** means that the property is a string. Other **prop** inputs are the same for their given type, such as **integerProp**, **integerListProp**, **bytesProp**, **booleanProp**, **string\_listProp**, **doubleProp**, **longProp**, **floatProp**, **dateProp**, or **xmlProp**. For example, **stringProp ip\_domain=battleground.ad** 

## Get Topology Map by View Name operation

This operation retrieves the Topology Map, in XML format, from the UCMDB for the view name specified in the **viewName** input.

#### viewName

The view name in the UCMDB. For example, **NetworkTopoloy** is one of the default views in the UCMDB.

## Modify Object Attribute(s) operation

This operation modifies the attributes of the UCMDB Configuration Item based on the Configuration Item ID and the Configuration Item Type specified in the **objectId** and **objectType** inputs.

### objectId

The Configuration Item ID in the UCMDB.

### objectType

The Configuration Item Type of the UCMDB. For example, you can specify an **objectType** of **host**, which is the class name for the Configuration Item Type with the display name **Host**. You can find the class name in the **class\_name** column in the **dbo.ccm\_classes** table of *<CMDB Schema>*.

### prop

A property for the **objectType** to modify (*name=value*). The type of the property is determined automatically. You can add additional properties by creating extra **prop** inputs, each with a number appended to it, such as **prop1**. For example, **prop ip\_domain=battleground.ad** or **prop1 isvirtual=false**. You can find the property names in the **attribute\_name** column in the **dbo.ccm\_attributes** table of *<CMDB Schema>*.

# Troubleshooting

## General troubleshooting procedures and tools

### If a run of a flow in OO Central fails

1. In Central, expand the **History Tree** of the flow execution and click the **expand details** (<sup>1</sup>) icon for a failed step.

| History Tree                            |
|-----------------------------------------|
| The run has ended. No update available. |
| As of 11:17:05 PDT 2009-05-01           |
| 🗉 Generate docs 2                       |
| 1 Generate Documentation 📋 success      |
| 2 List Iterator 🛅 has more              |
| 3 FS Get Children 🛅 success             |
| 4 Append to File 🛅 success              |
| 5 List Iterator 🛅 has more              |
| 6 FS Get Children 🙀 <i>failure</i>      |
| 7 Error : failure 🖺 🖑 Jure              |

A yellow text box opens to show the execution result of the failed step.

| History Tree                                              |
|-----------------------------------------------------------|
| The run has ended. No update available.                   |
| As of 11:16:15 PDT 2009-05-01                             |
| E Generate docs 2                                         |
| 1 Generate Documentation 📔 success                        |
| 2 List Iterator 📔 has more                                |
| 3 FS Get Children 📔 success                               |
| 4 Append to File 📋 success                                |
| 5 List Iterator 📔 has more                                |
| 6 FS Get Children 📔 <i>failure</i>                        |
| FS Cet Children [WebEvtension]                            |
| Result:                                                   |
| C: \Bugs                                                  |
| : The specified file or folder does not exist.            |
| Raw Result:                                               |
| {Result=C:\Bugs                                           |
| : The specified file or folder does not exis $\checkmark$ |
| 7 Error : failure 🖺 <i>failure</i>                        |

2. Click the more... (4) icon to open the Single Step Raw Results window.

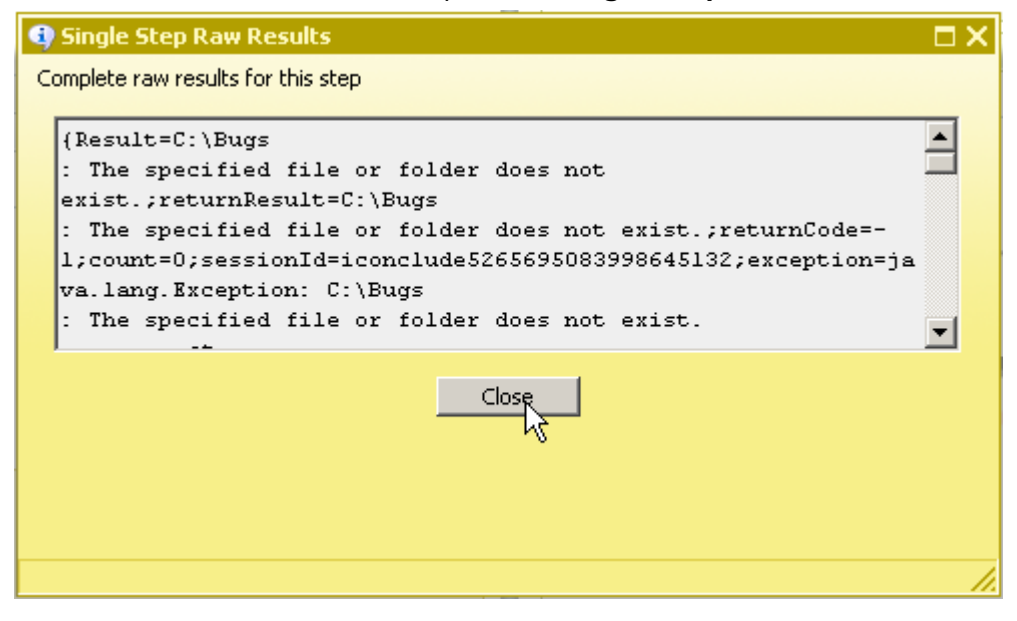

If you run a flow in OO Studio using **Debug Flow in Central**, you can use the Step Result Inspector to check the errors and exceptions in detail.

Similar information can also be found in the OO Central log

<%00\_home%>/Central/logs/Central\_wrapper.log. For information about the RAS service, check the log <%00\_home%>/RAS/Java/Default/webapp/logs/wrapper.log.

### Error messages

#### org.apache.axis2.AxisFault Transport error: 404 Error: Path+Not+Found

This message means that the logon information for UCMDB 7.0 may be incorrect. Check the **cmdbHost** and **cmdbPort** inputs to make sure that they are correct.

# com.hp.ucmdb.api.CommunicationException: Got response code 404 for URL http://10.51.0.198:8080/ucmdb-api/connect?VERSION=8.0

This means that the logon information for UCMDB 8.0 may be incorrect. Check the **cmdbHost** and **cmdbPort** inputs to make sure that they are correct.

#### org.apache.axis2.AxisFault Transport error: 401 Error: Unauthorized

This means that the logon information for UCMDB 7.0 may be incorrect. Check the **username** and **password** inputs to make sure that they are correct.

#### Invalid credentials

This means that the logon information for UCMDB 8.0 may be incorrect. Check the **username** and **password** to make sure that they are correct.

#### No enum const class

com.hp.oo.content.connectors.hp.ucmdb.AbstractUCMDBConnector\$versions.v10 The cmdbVersion string is incorrect. The valid strings are **7** and **8**.

# class [Windows] not found in CMDB Class Model; nested exception is: java.lang.Exception:

The **objectType** string is not defined in UCMDB 7.0. Make sure the type is defined as the **class\_name** in the **dbo.ccm\_classes** table of *<CMDB Schema>*. In the UCMDB GUI, the Configuration Item Type shows the type's display name. For example, for the Configuration Item Type display name **Windows**, the actual class name is **nt**.

# com.hp.ucmdb.api.classmodel.ClassDoesNotExistException: Class "Windows" is not defined in the uCMDB class model

The **objectType** string is not defined in UCMDB 8.0. Make sure the type is defined as the **class\_name** in the **dbo.ccm\_classes** table of *<CMDB Schema>*. In the UCMDB GUI, the Configuration Item Type shows the type's display name. For example, for the Configuration Item Type display name **Windows**, the actual class name is **nt**.

# The received stringec928b8e1398f73b5011067b404088 representation is inconsistent; nested exception is: java.lang.Exception:

The **objectId** doesn't exist in UCMDB 7.0. Make sure that the ID is valid.

# ID 5bf303466b8a982601dd3a9e88ad75 being restored has incorrect length (not 32 characters)

The **objectId** entered does not exist in UCMDB 8.0. Make sure that the ID is valid.

#### Object with ID: 5bf303466b8a982601dd3a9e88ad7557 was not found

The **objectId** entered does not exist in UCMDB 8.0. Make sure that the ID is valid.

- Element Number: 1 doesn't exist in the result.; nested exception is: java.lang.Exception: When you executed the operation Get Neighboring Objects, the objectId was not correct in UCMDB 7.0. Make sure that the ID is valid.
- CMDB Operation Internal Error:... class name: Windows doesn't exist in class model When you executed the operation Get Neighboring Objects, the objectId was not correct in UCMDB 7.0. Make sure that the ID is valid.

#### No Error Messages, but Got Empty Topology Map of Neighbors CIs.

When running the OO operation **Get Neighboring Objects**, the **objectId** was not correct in UCMDB 8.0. Make sure that the ID is valid.

# Unable to determine the type of attribute: ip\_isManaged because it is not a member of the class: ip

Make sure that you enter the **conditionAttributes** with valid attribute names. The attribute names can be found in the **attribute\_name** in the **dbo.ccm\_attributes** table of *<CMDB Schema>*.

#### Unknown Comparison type: pp

Make sure that you enter the **conditionOperators** with valid condition operators. Valid condition operators include ==, !=, <>, >, and <.

### java.lang.Exception: The specified condition type is not supported for: BooleanCondition, Supported Types are: EqualNotEqual

Make sure that the **conditionOperators** match with **conditionAttributes** type. For example, **conditionAttributes ip\_ismanaged**, should have a **conditionOperator** of **==** or **!=**.

The lists of conditional types, names, operators and values are not of equal length Make sure that the conditionOperators, conditionAttributes, and conditionValues are all the same length.

### Unable to locate view badViewName

Make sure to enter a valid view name of the UCMDB in the **viewName** input.

#### Pattern [badQueryName] doesn't exist

Make sure to enter a valid query name of the UCMDB in the **queryName** input.

#### No Error Messages, but Got Empty Topology Map

If you get an empty topology map based on the **viewName** or **queryName**, the view or query might be empty in UCMDB.

# Error occurred while trying to execute operation Data In - Add Data Strict : operation Data In - Add Data Strict....Couldn't append existing object:

When running the OO operation **Add Object** to create a Configuration Item, the Configuration Item is already in UCMDB 8.0. Make sure that the Configuration Item does not already exist.

### the ID property [attribute name='ip\_address'] doesn't exist !!!; nested exception is:

### java.lang.Exception:

When running the OO operation **Add Object** to create a Configuration Item in UCMDB 7.0, the **prop** field should be the ID attribute. For example, if you create a type **ip** Configuration Item,

the ID attribute is **ip\_address**; if you create a **host** Configuration Item, the ID attribute is **host\_key**.

Error occurred while trying to execute operation Data In - Add Data Strict : operation Data In - Add Data Strict.... Can't achieve ID properties: not all the requested ID properties exist

When running the OO operation **Add Object** to create a Configuration Item in UCMDB 8.0, the **prop** field should be the ID attribute. For example, if you create a type **ip** Configuration Item, the ID attribute is **ip\_address**; if you create a **host** Configuration Item, the ID attribute is **host\_key**.

# Error occurred while trying to execute operation Data In - Add Or Ignore Data : operation Data In - Add Or Ignore Data ... Caused by: java.lang.NullPointerException

When running the OO operation **Add Relationship** to create a Relation in UCMDB 8.0, the relationship type might be not correct.

# Security

UCMDB 7.0 servers are accessed via SOAP over HTTP (or HTTPS, if enabled on the host). UCMDB 8.0 servers are accessed via JAVA Client API. The UCMDB administrator provides logon credentials for connecting with the SOAP or API. The SOAP client or API client needs the username and password of an integration user defined in the UCMDB. These users do not represent actual users of the UCMDB, but rather applications that connect to the UCMDB.

# Tools

#### JRSFlowInvoke.exe

A command-line tool with which flows can be started from outside the OO Central Web application.

#### Web Service Wizard (wswizard.exe)

A tool that displays a list of the methods in the interface of the specified Web service. In the wizard, you pick the methods that you want to use, and with one click for each method you have selected, the wizard creates an HP OO operation that can execute the method.

These tools are located in the \%OO-home%\Studio\tools\ folder.